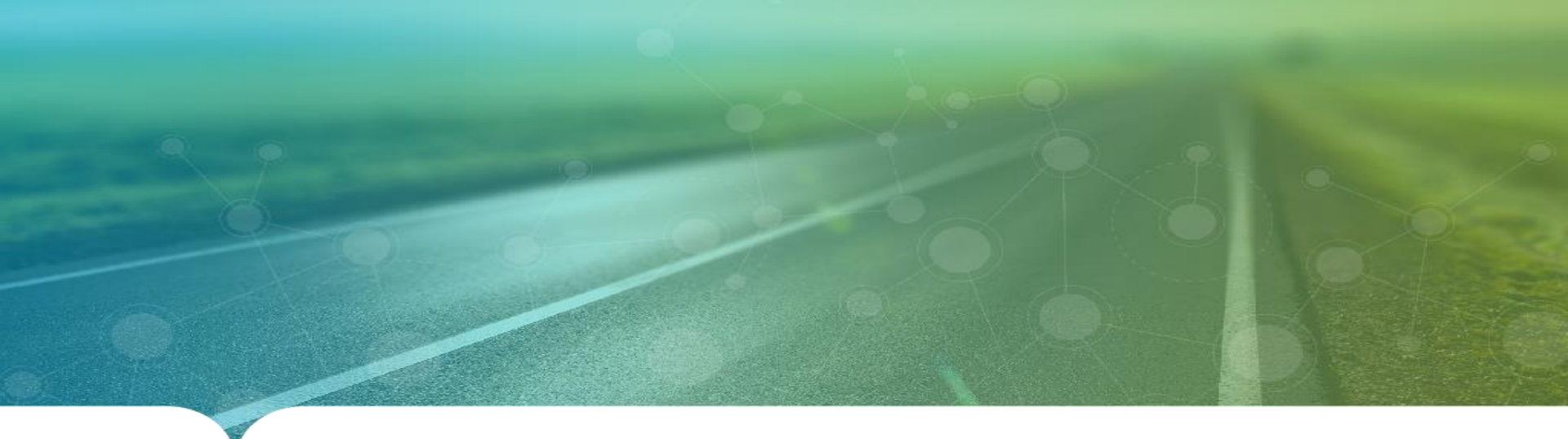

## SISTEMA DE MANUTENÇÃO Material de Apoio ao Gestor

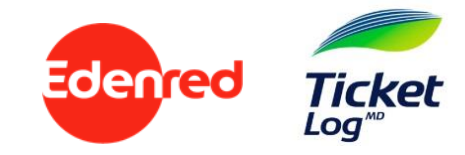

#### COMO FUNCIONA O PROCESSO DE MANUTENÇÃO?

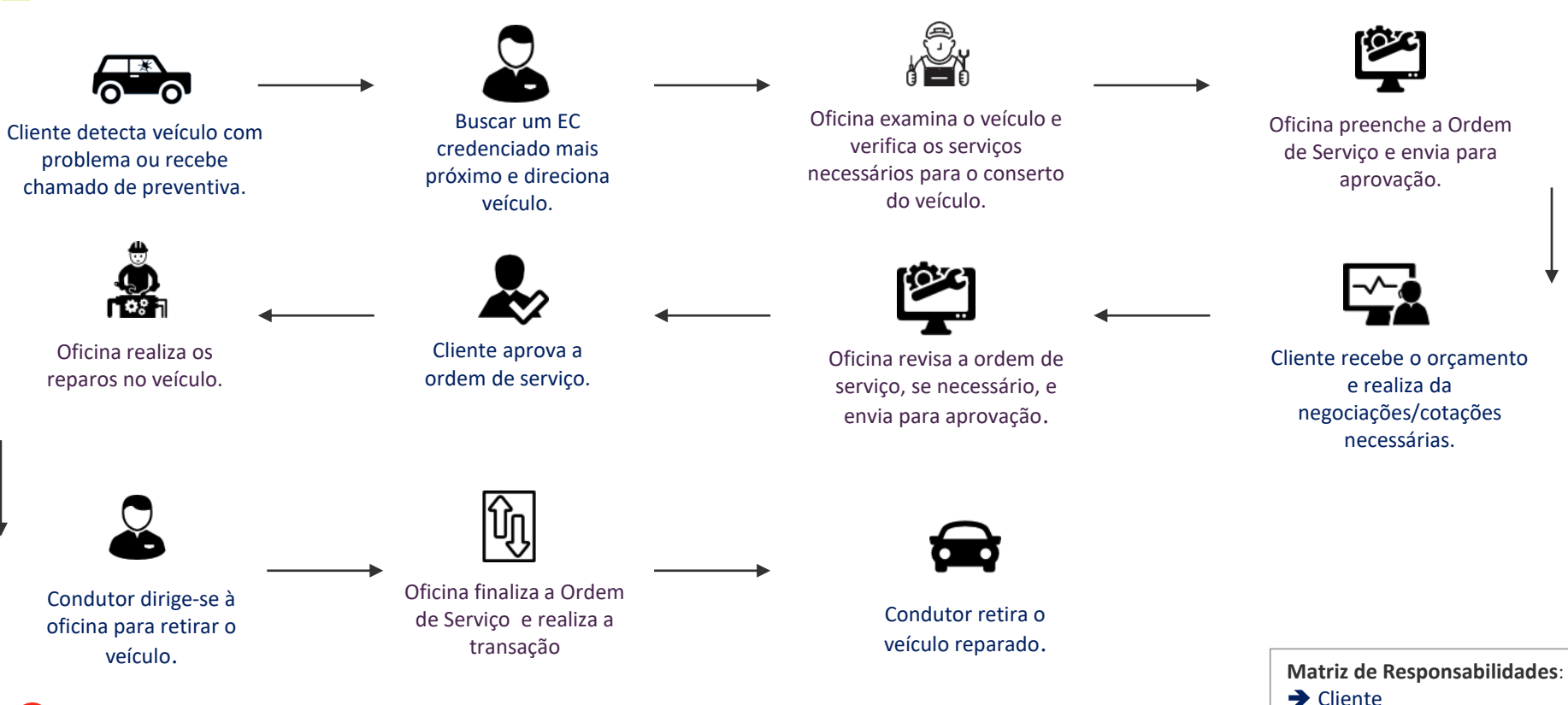

2

Oficina

## Direcionamento de Manutenção

- 1. Menu OPERACIONAL
- 2. DIRECIONAMENTO DE MANUTENÇÃO

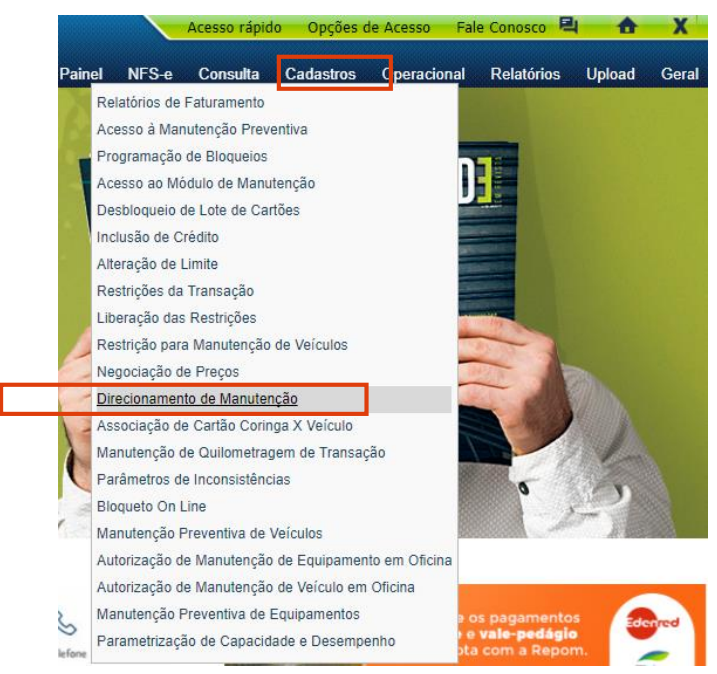

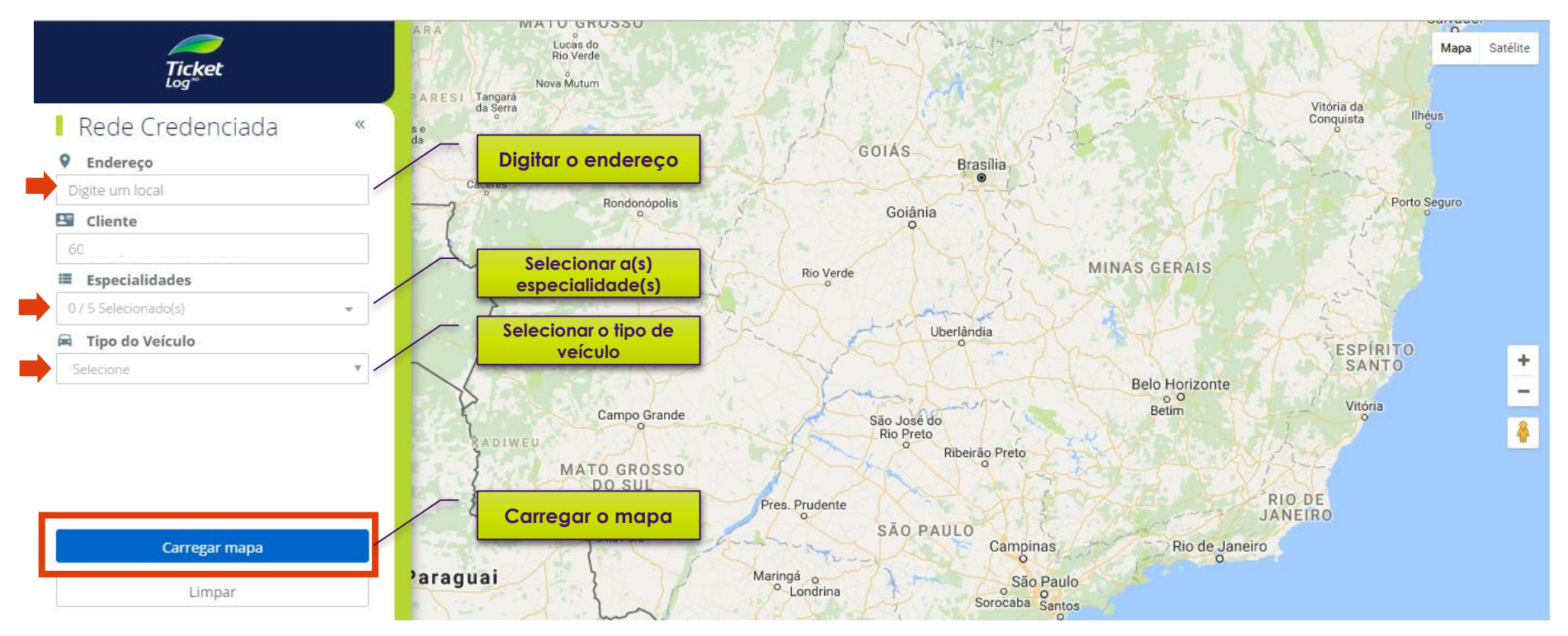

Para visualizar as informações do estabelecimento, clique no nome do estabelecimento na listagem abaixo ou no mapa.

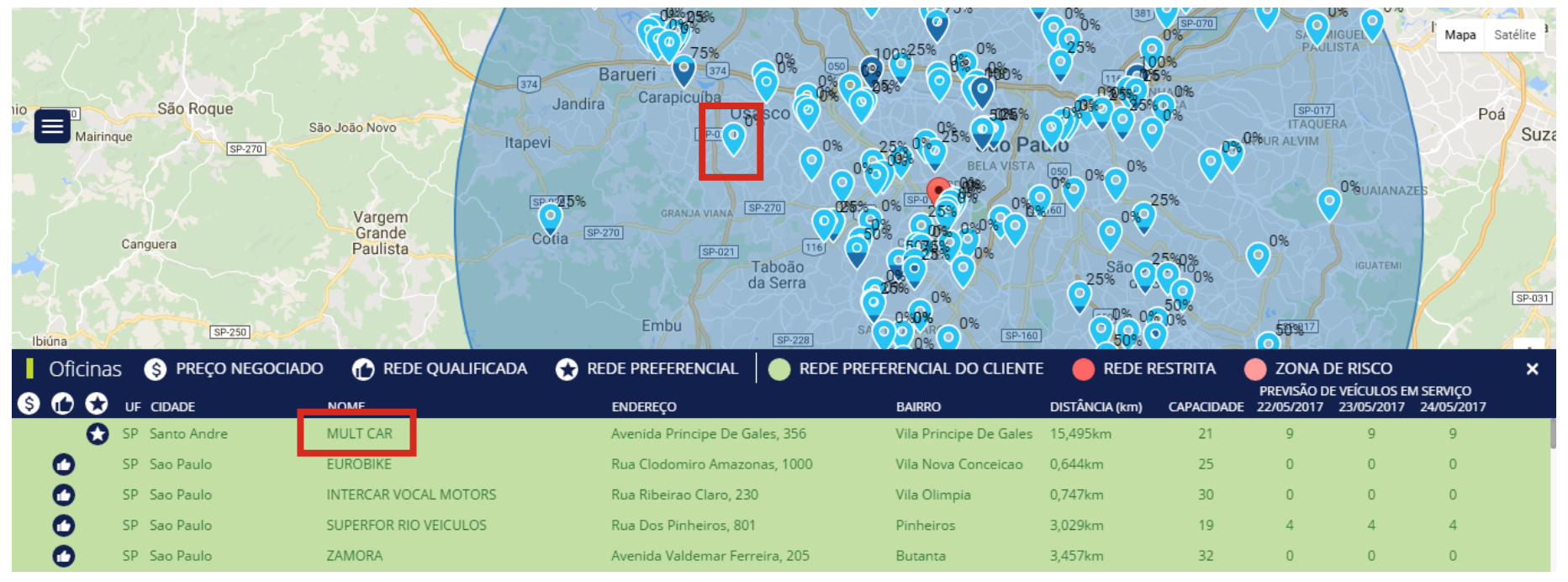

Em seguida irá abrir todos os dados do Fornecedor selecionado:

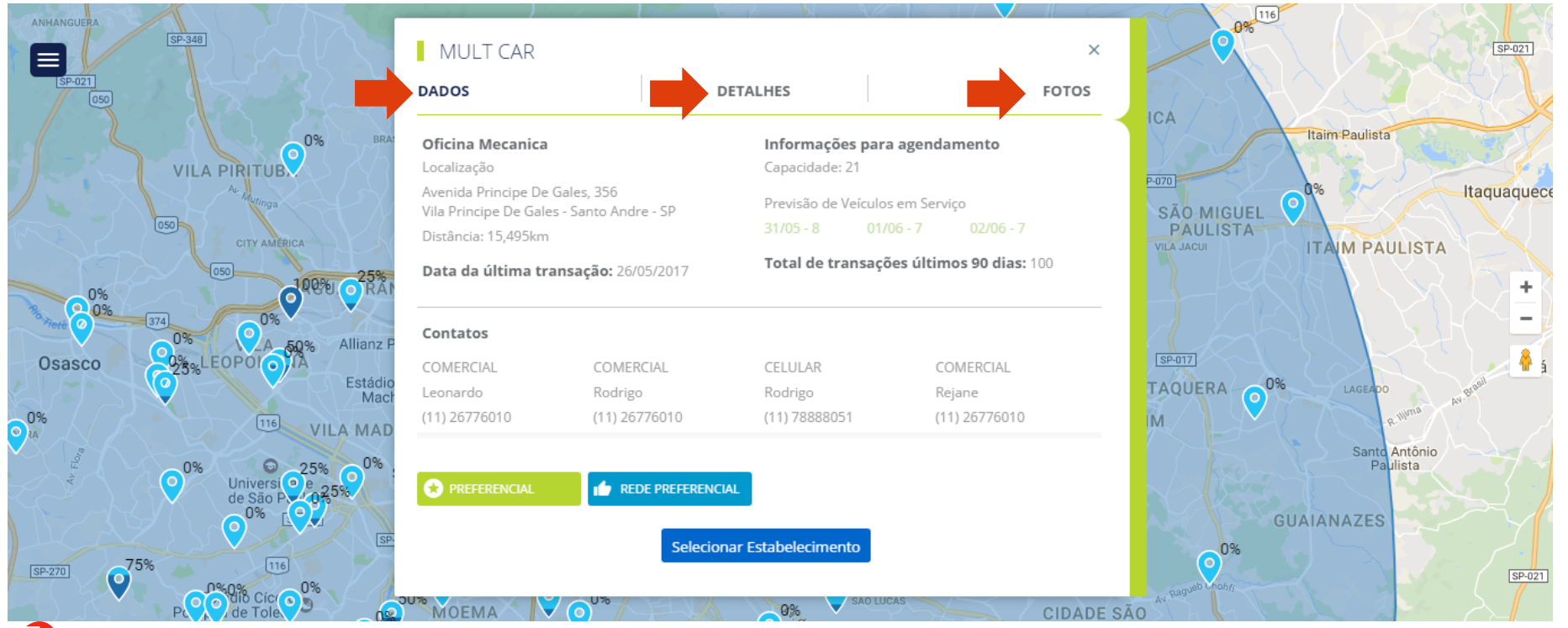

Você pode refinar sua busca através dos FILTROS ADICIONAIS :

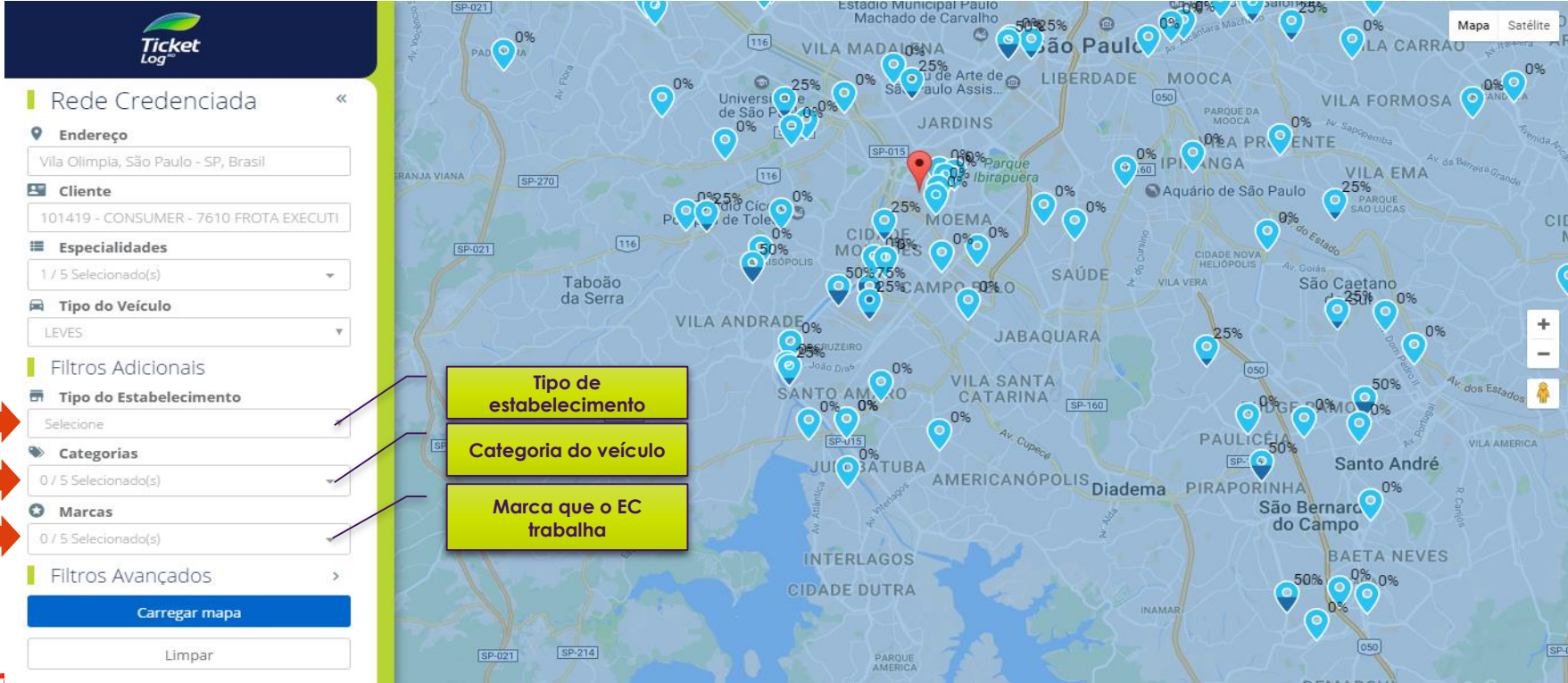

#### Ou através dos <u>FILTROS AVANÇADOS</u>:

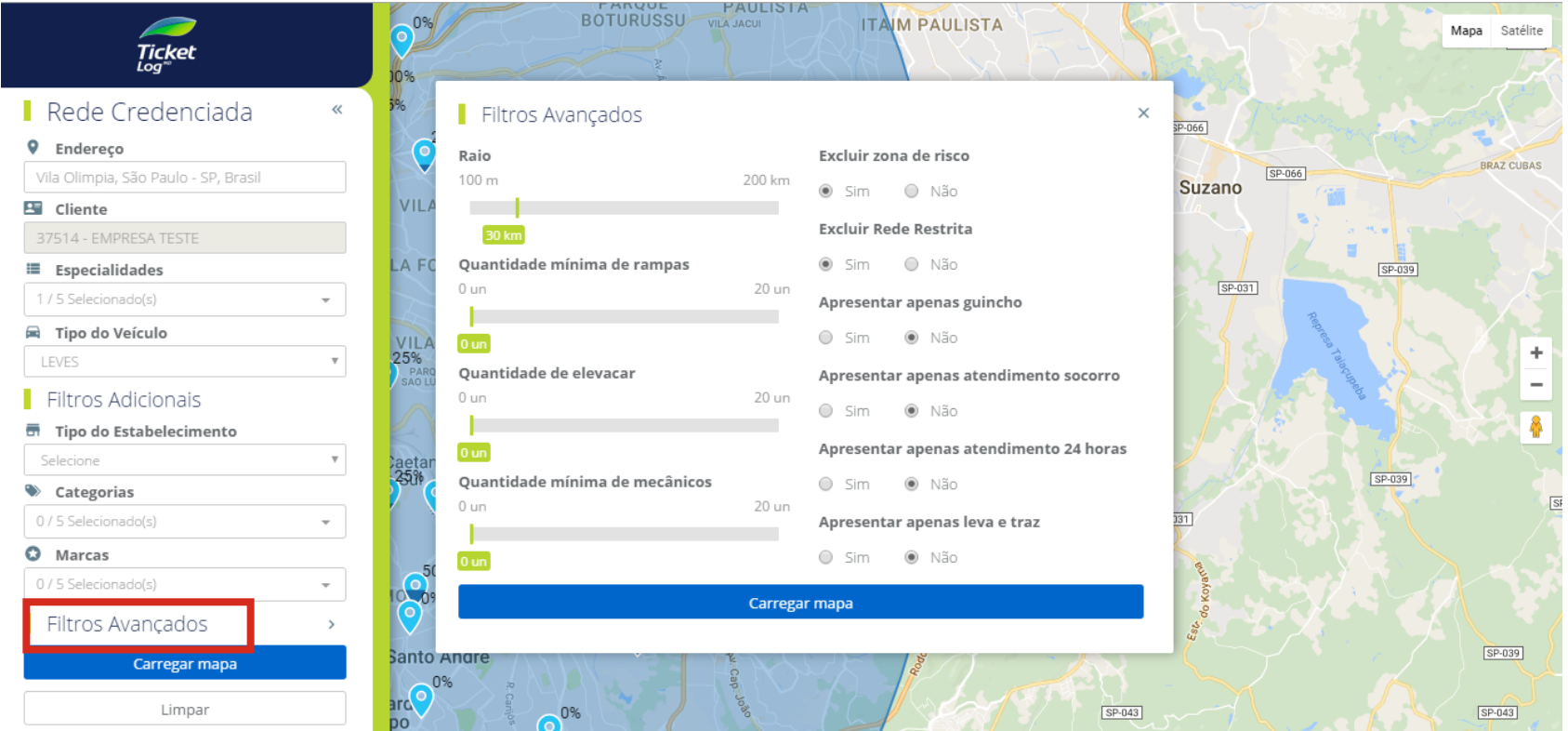

## Ordem de Serviço

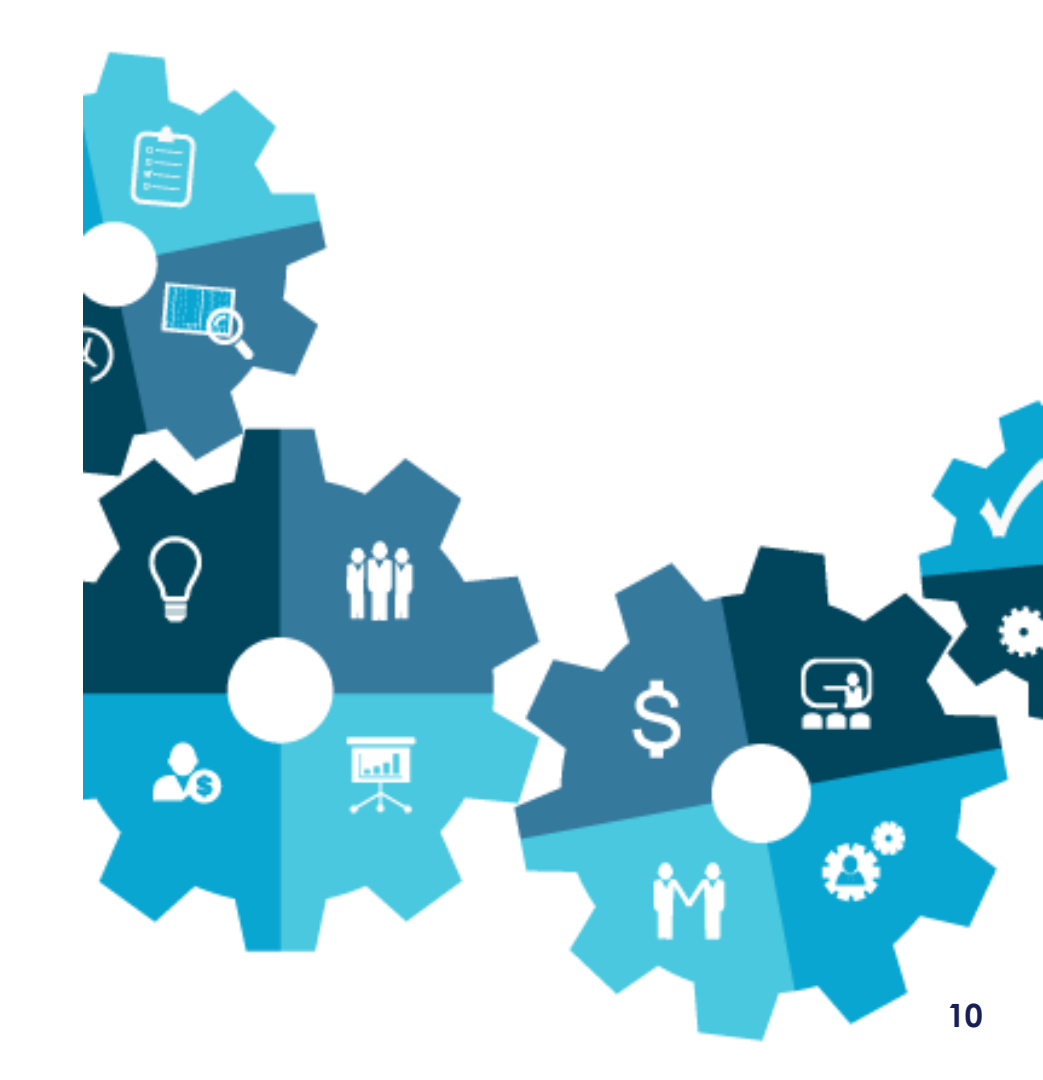

Ζ

#### COMO REGULAR A ORDEM DE SERVIÇO:

- Para que a oficina inicie o reparo no veículo a Ordem de Serviço deverá passar pela sua aprovação.
- O processo de aprovação de uma Ordem de Serviço permitirá que você realize as seguintes ações:
  - <u>APROVAR OS ITENS</u>: você deve selecionar essa opção quando estiver de acordo com os valores e quantidades dos Itens da Ordem de Serviço orçados pela oficina.
  - <u>REVISAR OS ITENS</u>: você deve selecionar essa opção quando desejar renegociar um ou mais itens com a oficina.
  - <u>REPROVAR ITENS</u>: você deve selecionar essa opção quando não estiver de acordo com o orçamento de algum(ns) iten(s) da OS.
  - <u>SOLICITAR COTAÇÕES</u>: você deve selecionar essa opção quando quiser cotar os itens lançados com mais de uma oficina.
- ATENÇÃO: Se você desejar reprovar ou revisar algum item e aprovar outros, você deve primeiro realizar os processos de reprovação/revisão e depois realizar o processo de aprovação.

▶ Menu CONSULTA → ORDEM DE SERVIÇO DE VEÍCULO

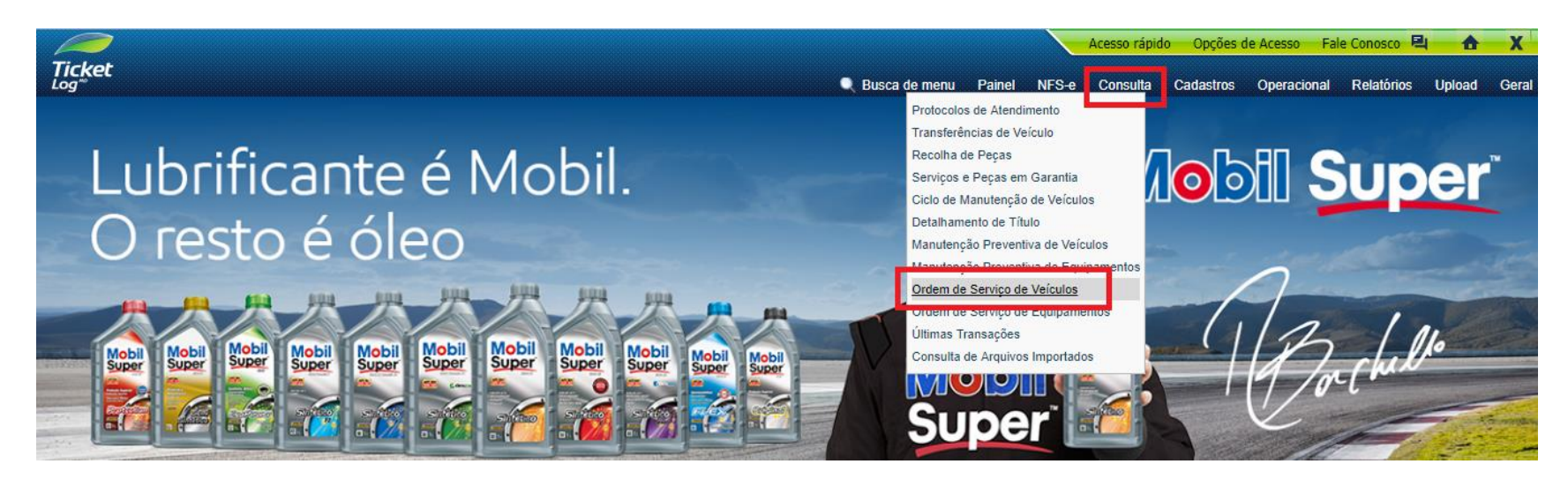

Informe o período desejado (máximo para consulta 32 dias)

|                                          |                                           |        |       | Acesso rápid | o Opções o | le Acesso Fal | e Conosco 🗧 |        | X     |
|------------------------------------------|-------------------------------------------|--------|-------|--------------|------------|---------------|-------------|--------|-------|
| Ticket<br>Log <sup>m</sup>               | 🔍 Busca de menu                           | Painel | NFS-e | Consulta     | Cadastros  | Operacional   | Relatórios  | Upload | Geral |
| ස් Consulta Ordem de Serviço de Veículos |                                           |        |       | _            |            |               |             |        | Ajuda |
|                                          |                                           |        |       |              |            |               |             |        |       |
| * Período:                               | 25/10/2017 🏾 🗖 até 25/10/2017             | 1      |       |              |            |               |             |        |       |
| Considerar:                              | Envio de Orçamento 🔻                      |        |       |              |            |               |             |        |       |
| Ordem de Serviço :                       |                                           |        |       |              |            |               |             |        |       |
| Placa do Veículo:                        |                                           |        |       |              |            |               |             |        |       |
| Frota:                                   |                                           |        |       |              |            |               |             |        |       |
| Estabelecimento:                         |                                           |        | Q     |              |            |               |             |        |       |
| Nro, de Autorização:                     |                                           |        |       |              |            |               |             |        |       |
| Nro. da Manutenção Preventiva:           |                                           |        |       |              |            |               |             |        |       |
| Status:                                  | Todas 🔻                                   |        |       |              |            |               |             |        |       |
|                                          | Listar apenas OS que usuário pode aprovar |        |       |              |            |               |             |        |       |
| Família Veículo:                         | Todas 🔻                                   |        |       |              |            |               |             |        |       |
| Visualização:                            | HTML      EXCEL                           |        |       |              |            |               |             |        |       |
|                                          | Continuar                                 |        |       |              |            |               |             |        |       |

- Informe os parâmetros que julgar necessário(s), e clique em [Continuar] para uma consulta.
- Se a Ordem de Serviço for informada, todos os outros dados serão desconsiderados ao efetuar a consulta.
  - Se a opção Listar apenas OS que o usuário pode aprovar for selecionada, todos os outros dados serão desconsiderados ao efetuar a consulta.
     Período máximo para consulta: 32 dias.
  - Se informada a Placa o Período máximo para consulta é de 180 dias.

Co

Agora vocês estará visualizando todas as ordens do período selecionado

| ~         |         |             |             |                       |         |           |          |               |                           |                  |           |            | Acesso ra    | ápido Op  | ções de Aces | so F               | ale Conosco 🤘 |                |           |
|-----------|---------|-------------|-------------|-----------------------|---------|-----------|----------|---------------|---------------------------|------------------|-----------|------------|--------------|-----------|--------------|--------------------|---------------|----------------|-----------|
| æt        |         |             |             |                       |         |           |          |               | (                         | Busca de menu    | Painel    | NFS-e      | Consulta     | Cadastros | Operacion    | al R               | elatórios Re  | latórios Parar | m. Uploa  |
| a Orde    | m de    | Serviço d   | e Veículo   | 5                     |         |           |          |               |                           |                  |           |            |              |           |              |                    |               |                |           |
|           |         |             |             |                       |         |           |          |               |                           |                  |           |            |              |           |              |                    |               |                |           |
|           |         | Período:    | 03/10/2017  | 7 até 03/11/201       | 17      |           |          |               |                           |                  |           |            |              |           |              |                    |               |                |           |
|           |         | Considerar: | Envio de Or | rçamento              |         |           |          |               |                           |                  |           |            |              |           |              |                    |               |                |           |
| ASE: NO   |         |             |             |                       |         |           |          |               |                           |                  |           |            |              |           |              |                    |               |                |           |
| ouarda    | ndo VIS | TORIADOR    |             |                       |         |           |          |               |                           |                  |           |            |              |           |              |                    |               |                |           |
|           |         |             |             | Envio de              |         |           |          | Veículo       |                           |                  |           |            |              |           |              | Dias               |               | Va             | lor       |
| OS        | Título  | NF Serviço  | NF Peças    | Orçamento             | Placa   | Nr. Frota | Situação | Família       | Grupo Restrição           | Cartão           |           | Estabe     | elecimento   |           | Imobilizado  | Envio              | Aprovação*    | • Orçado       | Aprovado  |
| 385729    | -       | -           | -           | 25/10/2017            | EEE1111 |           | ATIVO    | CAMINHAO LEVE | GRUPO GERAL DE RESTRICOES | 605675000000273  | OFICINA I | NTERNA PL  | ATAFORMA EC  | OFROTAS   | 8            |                    | 0 N/I         | 0 600,00       | 0,00      |
| 390798    | -       | -           | -           | 27/10/2017            | AAA1234 |           | ATIVO    | CAMINHAO LEVE | GRUPO GERAL DE RESTRICOES | 6035740361576450 | ESTAB INT | ERNO TRE   | INAMENTO PLA | TAFORMA   | 7            |                    | 0 N/I         | 5,00           | 0,00      |
|           |         |             |             |                       |         |           |          |               |                           |                  |           |            |              |           |              |                    | SubTota       | d 605,00       | 0,00      |
| oncluíd   | as e Nã | o Cobradas  |             |                       |         |           |          |               |                           |                  |           |            |              |           |              |                    |               |                |           |
| 05        | Título  | NE Servico  | NE Decas    | Envio de              |         |           |          | Veículo       |                           | Cartão           |           | Estabe     | elecimento   |           |              | Dias               |               | Va             | lor       |
| 00        | maio    | in berviço  | in reças    | Orçamento             | Placa   | Nr. Frota | Situação | Família       | Grupo Restrição           | Cartao           |           | Latabl     | recimento    |           | Imobilizado  | Envio <sup>4</sup> | Aprovação*    | • Orçado       | Aprovado  |
| 4341535   | -       | -           | -           | 09/10/2017            | TES1111 |           | ATIVO    | CAMINHAO LEVE | KAUANA MARTINS            | 6035740378237920 | CICAL HO  | NDA        |              |           | 0            |                    | 0             | 0 200,00       | 200,00    |
| 372832    |         | -           | -           | 20/10/2017            | TE50002 | OK        | ATIVO    | CAMINHAO LEVE | GRUPO GERAL DE RESTRICOES | 6035740376220163 | ESTAB INT | ERNO TRE   | INAMENTO PLA | TAFORMA   | 14           |                    | 0             | 0 340,00       | 340,00    |
| 391054    | -       | -           | -           | 27/10/2017            | TES1111 |           | ATIVO    | CAMINHAO LEVE | KAUANA MARTINS            | 6035740378237920 | AUTO PEC  | AS E DISTR | RIBUIDORA MO | DELO      | 0            |                    | D             | 0 10.380,00    | 10.380,00 |
|           |         |             |             |                       |         |           |          |               |                           |                  |           |            |              |           |              |                    | SubTota       | 1 10.920,00    | 10.920,00 |
| eprovad   | das     |             | 1           |                       |         |           |          |               |                           | 1                | 1         |            |              |           |              |                    |               | 1              |           |
| OS        | Título  | NF Serviço  | NF Peças    | Envio de<br>Orçamento | Placa   | Nr. Frota | Situação | Família       | Grupo Restrição           | Cartão           |           | Estabe     | elecimento   |           | Imobilizado  | Envio              |               | Va<br>Orcado   | Aprovado  |
| 353915    | -       |             | -           | 13/10/2017            | ITR1558 | HI. HOLA  |          |               | TESTE CHEVENNE            | 6035740374757067 | DNEUS BT  |            |              |           | 20           | LIIVIO             | N/            | 360.00         | 0.00      |
| 358733    | -       | -           | -           | 16/10/2017            | TE51111 |           | ATIVO    | CAMINHAO LEVE | KAUANA MARTINS            | 6035740378237920 | PNEUAC    |            |              |           | 17           |                    | 0 N/          | 3.822.20       | 0.00      |
| 385320    | -       | -           | -           | 25/10/2017            | EEE1111 |           | ATIVO    | CAMINHAO LEVE | GRUPO GERAL DE RESTRICOES | 605675000000273  | OFICINA I | NTERNA PL  | ATAFORMA EC  | OFROTAS   | 8            |                    | 0 N/I         | D 600,00       | 600,00    |
|           |         |             |             |                       |         |           |          |               |                           |                  |           |            |              |           |              |                    | SubTota       | 4.782,20       | 600,00    |
| jubstitui | ídas    |             |             |                       |         |           |          |               |                           |                  |           |            |              |           |              |                    |               |                |           |
|           |         |             |             | Envio de              |         |           |          | Veículo       |                           |                  |           |            |              |           |              | Dias               |               | Va             | lor       |
| OS        | Titulo  | NF Serviço  | NF Peças    | Orçamento             | Placa   | Nr. Frota | Situação | Família       | Grupo Restrição           | Cartão           |           | Estabe     | elecimento   |           | Imobilizado  | Envio              | Aprovação*    | • Orçado       | Aprovado  |
|           |         |             |             | ·                     |         |           |          |               |                           |                  |           |            |              |           |              |                    |               |                | 2         |

Segue os possíveis status de uma ordem de serviço:

- Aguardando aprovação/bloqueada: está aguardando aprovação de alguma alçada.
- Iniciada/Aprovada e não iniciada: o serviço foi aprovado por todas alçadas.
- Concluída e não cobrada: a oficina concluiu o serviço e anexou a nota fiscal
- **Cobrada**: nota fiscal validada e orçamento faturado.
- **Reprovada**: serviço não autorizado.
- Substituída: ordem de serviço foi substituída pelo fornecedor por motivo de cancelamento ou ajuste.

- Selecione a ordem de serviço que desejada aprovar
- Importante: o status deve estar "aguardando aprovador"

| >             |                    |             |            |                       |         |                   |                 |         |                  |                   |            |       | Acesso rápi | do Op          | ções de Acess | o Fale Co     | nosco 🖳          |
|---------------|--------------------|-------------|------------|-----------------------|---------|-------------------|-----------------|---------|------------------|-------------------|------------|-------|-------------|----------------|---------------|---------------|------------------|
| t             |                    |             |            |                       |         |                   |                 |         |                  | 🔍 Busca de menu   | Painel     | NFS-e | Consulta    | Cadas          | stros Opera   | acional R     | elatórios        |
| Ordem de      | a Serviç           | o de Veíci  | ilos       |                       |         |                   |                 |         |                  |                   |            |       |             |                |               |               |                  |
|               |                    |             |            |                       |         |                   |                 |         |                  |                   |            |       |             |                |               |               |                  |
|               |                    | Período:    | 25/09/2017 | 7 até 25/10/201       | .7      |                   |                 |         |                  |                   |            |       |             |                |               |               |                  |
|               |                    | Considerar: | Envio de O | rçamento              |         |                   |                 |         |                  |                   |            |       |             |                |               |               |                  |
|               |                    |             |            |                       |         |                   |                 |         |                  |                   |            |       |             |                |               |               |                  |
| Aguarda       | ndo APRO           | VADOR 1     |            |                       |         |                   |                 |         | 1                |                   |            |       |             |                |               |               |                  |
| 05            | Título             | NE Servico  | NF Pecas   | Envio de              |         | Veío              | ulo             |         | Cartão           | Estabeleo         | imento     |       |             | Dias           |               | V             | alor             |
| 05            | Titulo             | ili Sciviço | ini reças  | Orçamento             | Placa   | Nr. Frota         | Situação        | Família | Cartao           | LStubered         | anicito    | In    | nobilizado  | Envio*         | Aprovação*    | * Orçado      | Aprovado         |
| 4382111       | -                  | -           | -          | 25/10/2017            | FUO1964 |                   | ATIVO           |         | 6035740393405854 | CAR HOUSE TOYOTA  |            |       | 0           | 0              | N/            | D 399,84      | 399,84           |
| 4384290       | -                  | -           | -          | 25/10/2017            | FGD5988 |                   | ATIVO           |         | 6035740389441830 | CONCESSIONARIA DA | AHRUJ HONE | DA    | 0           | 0              | N/            | D 2.708,19    | 0,00             |
|               |                    |             |            |                       |         |                   |                 |         |                  |                   |            |       |             |                | SubTot        | al 3.108,03   | 399,84           |
|               |                    | Iniciadae   |            |                       |         |                   |                 |         |                  |                   |            |       |             |                |               |               |                  |
| Aprovad       | as e Não           | filiciadas  |            |                       |         |                   |                 |         |                  |                   |            |       |             |                |               |               |                  |
| Aprovad       | as e Não           |             |            | Envio de              |         | Veío              | ulo             |         | <b>E</b> 17      |                   |            |       |             | Dias           |               | V             | alor             |
| Aprovad<br>05 | as e Não<br>Título | NF Serviço  | NF Peças   | Envio de<br>Orçamento | Placa   | Veío<br>Nr. Frota | ulo<br>Situação | Família | Cartão           | Estabeleo         | imento     | In    | nobilizado  | Dias<br>Envio* | Aprovação*    | V<br>* Orçado | alor<br>Aprovado |

• O sistema irá exibir os dados gerais da Ordem de Serviço.

• Selecione a aba "Itens".

| ket      | MUZETTIS CAR                    |                                             |                                             |               |        |
|----------|---------------------------------|---------------------------------------------|---------------------------------------------|---------------|--------|
|          | Veiculo: ANA2308 - GOL          |                                             |                                             |               |        |
| nsulta d | le Ordem de Serviço de Veículos |                                             |                                             |               |        |
|          | Visualização                    | Ordem de Serviço                            | Itens                                       | Fotos         | Acesos |
|          | Estabelecimento                 |                                             | 10000                                       |               |        |
|          |                                 | Nome HUZETTIS CAR                           | CNP3 13.20                                  | 2.277/0001-49 |        |
|          | Logn                            | douro/Número RUA SOARES DOS REIS,28         |                                             |               |        |
|          |                                 | Complemento B                               |                                             |               |        |
|          |                                 | Bairo VILA ROQUE                            |                                             |               |        |
|          |                                 | Gdade SAO PAULO - SP                        |                                             |               |        |
|          |                                 | Fones (11)39847690                          |                                             |               |        |
|          | Ordem de Serviço                |                                             |                                             |               |        |
|          | Número da Or                    | dem de Serviço 3476132                      | Status Bloqu                                | eada          |        |
|          | 1000                            | Sente - 37514: EMPRESA TESTE                |                                             |               |        |
|          | Hoton                           | ta de Entrega: CRISTOVAO TESTE(Matric:1458) | Data da Chegada do Veiculo: 21/09           | /2016 14:09   |        |
|          | Motoris                         | la de Retirada:                             | Data da Retirada do Veiculo:                |               |        |
|          |                                 | Placa: ANA2308                              | Modelo: GOL                                 |               |        |
|          |                                 | Frota:                                      | Ano: 2016                                   |               |        |
|          |                                 | Motorização: N/D                            | Cor: BRAN                                   | 00            |        |
|          |                                 | Chassi: N/D                                 | Renavam:                                    |               |        |
|          |                                 | Combustivel: GASOLINA COMUM                 | Telefone do Responsável pelo Veiculo: 51995 | 999999        |        |

- 1. Selecione os itens a serem aprovados.
- 2. Clique no botão "aprovar todos".

| Itens d  | la Ordem de S          | Servi    | ço: 4 | 1385320        |                     |       |                   |          |                   |                           |                           |                 |       |                   |         |                   |                |                   |        |          |       |              |                    |
|----------|------------------------|----------|-------|----------------|---------------------|-------|-------------------|----------|-------------------|---------------------------|---------------------------|-----------------|-------|-------------------|---------|-------------------|----------------|-------------------|--------|----------|-------|--------------|--------------------|
| AGUARD   | ANDO APROVAÇ           | ÃO       |       |                |                     |       |                   |          |                   |                           |                           |                 |       |                   |         |                   |                |                   |        |          |       |              |                    |
| Grupo da | Peça: ACESSORIO        | s        |       |                |                     |       |                   |          |                   |                           |                           |                 |       |                   |         |                   |                |                   |        |          |       |              |                    |
|          |                        |          |       |                |                     |       |                   | P        | eça               |                           |                           |                 |       | Mão de Ob         | ora     |                   |                |                   | Revisa | r/Rep    | rovar |              |                    |
| Peças    | Complemento<br>da Peça | Тіро     | UN    | Mão de<br>Obra | Garantia            | Qtd   | Valor<br>Unitário | Valor    | Valor<br>Desconto | Valor<br>Última<br>Compra | Valor<br>Melhor<br>Compra | Garantia        | Qtd   | Valor<br>Unitário | Valor   | Valor<br>Desconto | Valor<br>Bruto | Valor<br>Desconto | Peça   | м.о      | Item  | Reembolsável | Tipo<br>Manutenção |
| VEICULO  |                        | 0        | UN    | LUBRIFICAR     | 3 Meses<br>5.000 Km | 1,00  | 600,00            | 600,00   | 0,00              | 0,00                      | 0,00                      | Sem<br>garantia | 0,00  | 0,00              | 0,00    | 0,00              | 600,00         | 0,00              |        |          | ۲     |              | CORRETIVA V        |
| Detalhes | ;                      |          |       |                |                     |       |                   |          |                   |                           |                           |                 |       |                   |         |                   |                |                   |        | 19       | PAS   | 50           |                    |
|          |                        |          |       | PEÇAS          |                     |       | Rejeitada         | as: 0,00 | 0,00              | MÂ                        | ĂO DE OBRA                |                 |       | Rejeitada         | s: 0,00 | 0,00              |                |                   |        | <u> </u> |       |              |                    |
|          |                        |          |       | Total AG       | GUARDAND            | O API | ROVAÇÃO:          | 600,00   |                   |                           |                           |                 |       |                   | 0,00    |                   | 600,00         |                   |        |          |       | I            | Desconto: 0,00 %   |
| R        | elato da Revisão d     | e itens: |       |                |                     |       |                   |          |                   |                           | 1                         |                 |       |                   |         |                   |                |                   |        |          |       |              |                    |
| Relate   | o da Reprovação de     | e itens: |       |                |                     |       |                   |          |                   |                           | 2º P                      | ASSO            |       |                   |         |                   |                |                   |        |          |       |              |                    |
|          |                        |          |       |                |                     |       |                   |          |                   | Solicitar Rev             | /isão Aprov               | ar Todos        | Repro | var               |         |                   |                |                   |        |          |       |              |                    |

Consulta de Ordem de Serv

Visualização

- Na aba "Ordem de Serviço" você deve realizar as seguintes ações:
  - Selecionar o "Código de Manutenção"
  - Informar o "Relato do Gestor"
  - Informar a "Justificativa da Aprovação"
  - Clicar no botão "Aprovar"
- A OS será enviada para a Oficina iniciar o reparo no veículo.

|                |                                       |                         |                        |                                       |            |       | -      |
|----------------|---------------------------------------|-------------------------|------------------------|---------------------------------------|------------|-------|--------|
| iço de Veículo | 05                                    |                         |                        |                                       |            |       |        |
|                |                                       | Ordem de Servico        |                        | Itens                                 | F          | Fotos | Δηρχος |
|                |                                       | ordani de odringo       |                        |                                       |            |       | 10000  |
|                |                                       |                         |                        |                                       |            |       |        |
|                | Ordem de Serviço: 4385320             |                         |                        |                                       |            |       |        |
|                | Data do Orcamento:                    | 25/10/2017              |                        | Data de Validade:                     | 31/10/2017 |       |        |
|                | Placa do Veículo:                     | EEE1111                 |                        | Modelo:                               | TESTE      |       |        |
|                | Nr. Frota:                            |                         |                        | Telefone do Responsável pelo Veículo: | 0          |       |        |
|                | Motorista/Matrícula Entrega:          | ANA CAROLINA DE FREITAS | DA CONCEICAO (10524)   | Tipo de Manutenção:                   | CORRETIVA  |       |        |
|                | Previsão de Início:                   | 25/10/2017              |                        | Previsão de Conclusão:                | 26/10/2017 |       |        |
|                | Tipo da Nota Fiscal:                  |                         |                        | Data de Emissão Nota Fiscal Serviço:  |            |       |        |
|                | Aprovador:                            |                         |                        |                                       |            |       |        |
|                | Código de Manutenção:                 | CORRETIVA               |                        |                                       |            |       |        |
|                | Responsável pelo Orcamento:           | TESTE                   |                        |                                       |            |       |        |
|                | E-mail do Responsável pelo Orçamento: | AMANDA.FUHR@EDENRED.    | сом                    | Tel. do Responsável pelo Orçamento:   | 0000000000 |       |        |
|                |                                       | TESTE                   |                        |                                       |            |       |        |
|                |                                       |                         |                        |                                       |            |       |        |
|                | Relato do Motorista:                  |                         |                        |                                       |            |       |        |
|                |                                       |                         |                        |                                       |            |       |        |
|                |                                       |                         |                        |                                       |            |       |        |
|                |                                       | TESTE                   |                        |                                       |            |       |        |
|                | Relato da Oficina:                    |                         |                        |                                       |            |       |        |
|                |                                       |                         |                        |                                       |            |       |        |
|                |                                       |                         |                        |                                       | _//        |       |        |
|                |                                       |                         |                        |                                       |            |       |        |
|                | Balata da Castan                      | 1                       |                        |                                       |            |       |        |
|                | Relato do Gestor:                     |                         |                        |                                       |            |       |        |
|                |                                       |                         |                        |                                       | _//        |       |        |
|                |                                       |                         |                        |                                       |            |       |        |
|                | Justificativa de Aprovação ou         |                         |                        |                                       |            |       |        |
|                | Reprovação:                           |                         |                        |                                       |            |       |        |
|                |                                       |                         |                        |                                       | 11         |       |        |
|                |                                       |                         |                        |                                       |            |       |        |
|                | Relato Revisão:                       |                         |                        |                                       |            |       |        |
|                |                                       |                         | 10-10-0                |                                       | li.        |       |        |
|                |                                       | Revisar Aprovar Repr    | ovar Cotar Histórico o | do Veículo                            |            |       |        |
|                |                                       |                         |                        |                                       |            |       |        |

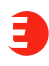

#### ORDEM DE SERVIÇO Como solicitar a REVISÃO de um item ou uma OS

- 1. Na aba "Itens".
- 2. Selecione os itens que deseja revisar.
- Informe no campo "Relato de Revisão de Itens" o motivo da revisão.
- 4. Selecione o botão "Solicitar Revisão".
- Retorne na aba "Ordem de Serviço" e selecionar o botão "Revisar" para a oficina receber sua solicitação de revisão.

| Ticket                                                                                                    | MU<br>Vei                | JLT            | ITEC       | 0037 -         | 13180        |                   |        |                   |                   |                           |               |                |                  |              |                 |        |          |      |           |       |            |
|----------------------------------------------------------------------------------------------------|--------------------------|----------------|------------|----------------|--------------|-------------------|--------|-------------------|-------------------|---------------------------|---------------|----------------|------------------|--------------|-----------------|--------|----------|------|-----------|-------|------------|
| NULTICE<br>Veiculo: NTP0037 - 13180           Veiculo: NTP0037 - 13180           Veiculo: NTP0037 - 13180           Veiculo: NTP0037 - 13180           Veiculo: NTP0037 - 13180           Veiculo: NTP0037 - 13180           Veiculo: Ntellingen           Veiculo: Ntellingen |                          |                |            |                |              |                   |        |                   |                   |                           |               |                |                  |              |                 |        |          |      |           |       |            |
|                                                                                                    |                          |                | Viscal     | inçin          |              |                   |        |                   |                   |                           |               | Driver de Se   | esta .           |              |                 |        |          |      |           | n     |            |
|                                                                                                    |                          |                |            |                |              |                   |        | Su Tetre          |                   |                           |               |                |                  | 8            |                 |        |          |      |           |       |            |
| ltens da Ord                                                                                                    | lem de                   | Serv           | içur 3.4   | 33.838         |              |                   |        |                   |                   |                           |               |                |                  |              |                 |        |          |      |           |       |            |
| COMMENTED                                                                                                    | APECVA                   | Â0             |            |                |              |                   |        |                   |                   |                           |               |                |                  |              |                 |        |          |      |           |       |            |
| ingo da Pope: A                                                                                                    | CESSOFER                 | 15             |            |                |              |                   |        |                   |                   |                           |               |                |                  |              |                 |        |          | -    |           |       | _          |
| and the second                                                                                                    |                          |                | Pilite -   | _              | _            |                   | Peça   | _                 |                   |                           | _             |                | As de Obre       |              | _               | 1      | -        | Real | sar/Water | renar |            |
| da Pega                                                                                                    | Peças                    | 1910           | de<br>Obre | Geroettu       | Quantitatede | Value<br>Unitaria | Value  | Value<br>Descarto | Ultreat<br>Compre | Valer<br>Hofker<br>Compre | Gerardia      | Questilaite    | Yalar<br>Ontorio | Natur        | Valor<br>Doctor | Brufie | Desconto | Peps | 8.0       | Jime  | Repetition |
| (and and                                                                                                    | BIRDQUE                  | uv             | TROCAR     | Sen<br>garanta | 3,80         | 196,89            | 200,00 | 0,00              | L.B               | u                         | See<br>peorts | 6.00           | 6.00             | 4,04         | 6,04            | 385,56 | 6,00     | 0    | 0         | 0     | 0          |
| Linuaries                                                                                                    |                          | FCAS           | -          | Ortesturlas    | 0.00         | Descentes         | 0.00   |                   |                   | -                         |               | Detectories    | 8.00             | firmer state |                 |        |          |      |           |       |            |
|                                                                                                    |                          |                |            | Total AGU      | RDANDO APR   | HIVACKO:          | 300.00 |                   |                   |                           |               |                |                  |              | -               |        |          | 8,99 | 301.00    |       |            |
| Melato da N                                                                                                    | evisile de<br>xveçile de | Acres<br>Acres |            |                |              |                   |        |                   |                   |                           |               |                |                  |              |                 |        |          |      |           |       |            |
|                                                                                                    |                          |                |            |                |              |                   |        |                   | 140               | ate fest                  | do tare       | er Table 1. Be | CONTR.           |              |                 |        |          |      |           |       |            |

- 1. Na aba "Itens".
- 2. Selecione os itens que deseja **reprovar**.
- Informe no campo "Relato de Reprovação de Itens" o motivo da reprovação.
- 4. Selecione o botão "Reprovar".
- Retorne na aba "Ordem de Serviço" e selecionar o botão "Reprovar" para a oficina receber sua reprovação.

| Echar                                                                                                    | ML                  | JLT          | ITEC      | 0037 -        | 13180       |                    |        |                      |                           |                             |                   |                 |                   |         |                   |                |                    |       |           |      |             |
|----------------------------------------------------------------------------------------------------|---------------------|--------------|-----------|---------------|-------------|--------------------|--------|----------------------|---------------------------|-----------------------------|-------------------|-----------------|-------------------|---------|-------------------|----------------|--------------------|-------|-----------|------|-------------|
| Comulta de                                                                                                    | Orden               | de           | Service   | de Voic       | ulos        |                    |        |                      |                           |                             |                   |                 |                   |         |                   |                |                    |       |           |      |             |
|                                                                                                    |                     |              | 100.00    | lagh .        |             |                    |        |                      |                           |                             |                   | Orden de S      | oraça             |         |                   |                |                    |       |           | - 10 | -           |
|                                                                                                    |                     |              |           |               |             |                    |        | ale: Tobis           |                           |                             |                   |                 |                   | ×.      |                   |                |                    |       |           |      |             |
| MULTIPEC           Vescular MUTPOD37 - 13100           Committa de Cordens de Serviçor 3403-400           Masterije         Orden de Sorviçor           Museular de Cordens de Serviçor 3403-400           Age: 1nds         o |                     |              |           |               |             |                    |        |                      |                           |                             |                   |                 |                   |         |                   |                |                    |       |           |      |             |
|                                                                                                    |                     |              |           |               |             |                    |        |                      |                           |                             |                   |                 |                   |         |                   |                |                    |       |           |      |             |
|                                                                                                    |                     | 111          |           | -             |             | -                  | Price  |                      |                           |                             |                   |                 | lio de Obr        |         |                   |                |                    | Res.  | har (Repr | -    |             |
| da Pega                                                                                                    | Pagas               | -            | de<br>Obm | Garantia      | Quantitada  | Volue<br>thattarte | Valer  | Value<br>Disectorito | Valor<br>Ottens<br>Compre | Value<br>Hellior<br>Constru | Garantia          | Questifiade     | Value<br>Unitiete | Valar   | Value<br>Desconta | Talev<br>Bruto | Volue<br>Descarito | Propa | PL0       | Item | Dermanister |
| baike                                                                                                    | Indett<br>Resources | 14           | TROOM     | ion<br>profit | 3.80        | 38,49              | 303.00 | 8,90                 | 6,60                      | 0.08                        | Sean<br>gororitio | E.80            | 6.80              | 6,69    | 6.69              | 369,08         | 0,08               | 0     | 0         | 0    | a           |
|                                                                                                    |                     | ICAN         |           | Repetade:     | 4.00        | Descaffo           | 6,88   |                      |                           | NÅ                          | D DE CARLA        | Rejetadas       | 8,00              | Descado | 8,00              |                |                    |       |           |      |             |
|                                                                                                    |                     |              |           | Total AGO     | NEONNEO API | OVAÇÃO:            | 399,00 |                      |                           |                             |                   |                 |                   |         |                   |                |                    | 8,00  | 300,88    |      | - 13        |
| Radou da 3                                                                                                    | tersile de          | tere<br>Tere |           |               |             |                    |        |                      |                           |                             | _                 |                 |                   |         |                   |                |                    |       |           |      |             |
|                                                                                                    |                     |              | -         |               |             |                    |        |                      | 1144                      | the line                    |                   | er Tinker   Ber | in all            |         |                   |                |                    |       |           |      |             |

Na aba "Ordem de Serviço" selecione o botão "Cotar".

| Visualização |                                                                                       | Ordem de Serviço                                              |                             | Itens                                                                           | R                                                                | otos | Anexos |
|--------------|---------------------------------------------------------------------------------------|---------------------------------------------------------------|-----------------------------|---------------------------------------------------------------------------------|------------------------------------------------------------------|------|--------|
|              | ATE<br>Ordem de Serviço: 3567897                                                      | NÇÃO: Já existem uma ou m                                     | ais OS aprovadas para este  | veiculo.                                                                        |                                                                  |      |        |
|              | Data do Orçamento:<br>Placa do Veiculo:<br>Nr. Frota:<br>Motorista/Matricula Entrega: | 08/11/2016<br>EEW0565<br>45456<br>ALEX VASCONCELOS SANTOS (20 | Telefone do R<br>175466)    | Data de Validade:<br>Modelo:<br>esponsável pelo Veiculo:<br>Tipo de Manutenção: | 08/11/2016<br>F4000<br>(11) 4002-4099<br>CORRETIVA<br>09/11/2016 |      |        |
|              | Tipo da Nota Fiscal:<br>Aprovador:<br>Código de Manutenção:                           | Selecione                                                     | Data de Emi                 | ssão Nota Fiscal Serviço:                                                       | 09/11/2016                                                       |      |        |
|              | Responsável pelo Orçamento:<br>-mail do Responsável pelo Orçamento:                   | RONIELLE<br>MANUTENCAO@MANUTENTEC.CC                          | OM Tel. do Resp             | onsável pelo Orçamento:                                                         | 1141517657                                                       |      |        |
|              | Relato do Motorista:                                                                  | BD40754-TERMINAL DA MANGUE                                    | EIRA HEDRAULICA SOLTOU PROX | IMO DA CESTA AEREA                                                              | * [+ detalhes ]                                                  |      |        |
|              | Relato da Oficina:                                                                    | 1 DIA UTIL APOS APROVAÇÃO SI<br>LAVAR VEJCULO                 | UBSTITUER MANGUEIRA E TERMO | NA2S COMPLETAR OLEO E                                                           | ( ^<br>~ [+ detalhes ]                                           |      |        |
|              | Relato do Gestor:                                                                     |                                                               |                             |                                                                                 | _ [+ detalhes ]                                                  |      |        |
|              | Justificativa de Aprovação ou<br>Reprovação:                                          |                                                               |                             |                                                                                 | * [+ detalhes ]                                                  |      |        |
|              | Relato Revisão:                                                                       |                                                               |                             |                                                                                 | *                                                                |      |        |
|              |                                                                                       | Revisar Antoxa Reprova                                        | Cotar Histórico do Veículo  | 2                                                                               |                                                                  |      |        |

- Uma nova janela se abrirá e você então deve selecionar os itens que deseja cotar (todos ou apenas alguns).
- Na parte **Estabelecimentos**, clicar na **lupa** para pesquisar a oficina.

| V         | LUVA ENGATE 5 /RE-LUVA DA 5ª MARCHA. Nº: 7613073 -Nº: 761307304188 | 1 UN           | ORIGINAL                 | 0,01                                        | 0,01        | SUBSTITUIR | 0 | 0,00              | 0,00          | 0,01           |
|-----------|--------------------------------------------------------------------|----------------|--------------------------|---------------------------------------------|-------------|------------|---|-------------------|---------------|----------------|
| V         | OLEO CAIXA CAMBIO                                                  | 5 LT           | ORIGINAL                 | 0,01                                        | 0,05        | COMPLETAR  | 0 | 0,00              | 0,00          | 0,05           |
| J         | PINO TRAVA ELASTICO-JOGO DE PINO TRAVA ELASTICO                    | 1 UN           | ORIGINAL                 | 0,01                                        | 0,01        | SUBSTITUIR | 0 | 0,00              | 0,00          | 0,01           |
| V         | RETENTOR TRASEIRO CAIXA-RETENTOR TRASEIRO LADO LUVA DO -           | 2 UN           | ORIGINAL                 | 0,01                                        | 0,02        | SUBSTITUIR | 0 | 0,00              | 0,00          | 0,02           |
| J         | ROLAMENTO-ROLAMENTO DO EIXO INTERMEDIARI -Nº: 57508                | 1 UN           | ORIGINAL                 | 0,01                                        | 0,01        | SUBSTITUIR | 0 | 0,00              | 0,00          | 0,01           |
|           | ROLAMENTO-ROLAMENTO INTERNO DO PILOTO. N -Nº: ST2455               | 1 UN           | ORIGINAL                 | 0,01                                        | 0,01        | SUBSTITUIR | 0 | 0,00              | 0,00          | 0,01           |
| J         | ROLAMENTO CENTRAL CARDA                                            | 1 UN           | ORIGINAL                 | 0,01                                        | 0,01        | SUBSTITUIR | 5 | 20,00             | 100,00        | 100,01         |
| V         | ROLAMENTO EIXO PILOTO-Nº: 28580 D - CAMBIO ZF 55420 -Nº: 28580 D   | 1 UN           | ORIGINAL                 | 0,01                                        | 0,01        | SUBSTITUIR | 0 | 0,00              | 0,00          | 0,01           |
| J         | ROLAMENTO GAJOLA (CAMBIO)-ROLAMENTO GAJOLA DA RE                   | 2 UN           | ORIGINAL                 | 0,01                                        | 0,02        | SUBSTITUIR | 0 | 0,00              | 0,00          | 0,02           |
| V         | TRAVA HASTE PEDAL EMBREAGEM                                        | 1 UN           | ORIGINAL                 | 0,01                                        | 0,01        | SUBSTITUIR | 0 | 0,00              | 0,00          | 0,01           |
|           |                                                                    |                |                          |                                             |             |            |   | Total da Orde     | m de serviço: | 1.950,31       |
| Resun     | no da Seleção                                                      |                |                          |                                             |             |            |   |                   |               |                |
| Valor sel | ecionado em pecas:                                                 |                | R\$ 0,31                 | Valor selecionado em mão de obra:           | Mao de Obra | 8          |   | R\$ 0,00          |               | RS 0.31        |
| Valor nã  | o selecionado em peças:                                            |                | R\$ 0,00                 | Valor não selecionado em mão de obra:       |             |            |   | R\$ 1.950,00      |               | R\$ 1.950,00   |
| Itens sel | ecionados relativos as peças:                                      |                | 24                       | Itens selecionados relativos a mão de obra: |             |            |   | 0                 |               |                |
|           |                                                                    |                |                          | Total em horas de mão de obra:              |             |            |   | 0                 |               |                |
|           |                                                                    |                |                          |                                             |             |            |   |                   |               |                |
| Estab     | elecimentos                                                        |                |                          |                                             |             |            |   |                   |               |                |
|           |                                                                    |                | Estabelecim              | rento                                       |             |            |   | Número da Cotação | Gerada        | Ações          |
| JSP DIE   | EL ATENÇÃO: o estabelecimento que originou a ordem d               | le serviço não | aceita participar de pro | ocessos de cotação de preços.               |             |            |   |                   | _             |                |
|           |                                                                    |                |                          |                                             |             |            |   |                   |               | 0              |
|           |                                                                    |                |                          |                                             |             |            |   |                   |               | < <u>×</u> ⊘   |
|           |                                                                    |                |                          |                                             |             |            |   |                   |               | © × ⊘<br>⊂ × ⊘ |

- Uma nova janela se abrirá e você pode pesquisar um novo fornecedor através dos campos abaixo.
- Após preencher, clicar em "Consultar Estabelecimento".

| Pesquisa Estabelecimento   Consultar um Estabelecimento:   Razão Social:   Rua:   Rua:   Cidade:   - TODAS - V   Especialidade:   Participa de cotação de preço   Tipo de Estabelecimento:   Participa de cotação de preço   Tipo de Estabelecimento:   Participa de cotação de preço   Tipo de Estabelecimento:   Participa de cotação de preço   Rua:   Participa de cotação de preço   Rua:   Cidade:   Participa de cotação de preço   Rua:   Participa de cotação de preço   Rua:   Participa de cotação de preço   Rua:   Participa de cotação de preço   Cidade:   Participa de cotação de preço   Rua:   Participa de cotação de preço   Rua:   Participa de cotação de preço   Rua:   Participa de cotação de preço   Rua:   Participa de cotação de preço   Rua:   Participa de cotação de preço   Rua:   Participa de cotação de preço   Rua:   Participa de cotação de preço   Rua:   Cartaria:   Rua:   Rua:   Rua:   Rua:   Rua:   Rua:   Rua:   Rua:   Rua:   Rua:   Rua:   Rua:   Rua:   Rua:   Rua:   Rua:                                                                                                    |                          |                          |                                                                           |                                 |                                                                   |          |  |
|----------------------------------------------------------------------------------------------------|--------------------------|--------------------------|---------------------------------------------------------------------------|---------------------------------|-------------------------------------------------------------------|----------|--|
| Consultar um Estabelecimento:       CNP3:         Razão Social:       Insc. Estadual:         Rua:       Bairro:         Cidade:       TODAS - *         Participa de cotação de preço       Tipo de Estabelecimento:         Participa de cotação de preço       Tipo de Estabelecimento:         Participa de cotação de preço       Tipo de Estabelecimento:         Participa de cotação de preço       Tipo de Estabelecimento:         Participa de cotação de preço       Tipo de Estabelecimento:         Participa de cotação de preço       Tipo de Estabelecimento:         Participa de cotação de preço       Tipo de Estabelecimento:         Participa de cotação de preço       Tipo de Estabelecimento:         Participa de cotação de preço       Tipo de Estabelecimento:         Participa de cotação de preço       Tipo de Estabelecimento:         Participa de cotação de preço       Categorias:         Deve de Estabelecimento:       Participa de cotação de preço         UTILITARIOS       UTILITARIOS         Orticipa de cotação de preço       Categorias:         Auro Social       Estado:         Auro Social       Estado:         Auro Del ColloRo A       Estado:         Auro De Nollubora       Estado:         Auro De Estricica de Detalhamento:<                                                                                                    | Pesquisa Estabelecimento |                          |                                                                           |                                 |                                                                   |          |  |
| Nome do Estabelecimento:                                                                                                    |                          | Consultar um Estab       | elecimento                                                                |                                 |                                                                   |          |  |
| Razão Social:                                                                                                    |                          | Nome do Estabelecimento: |                                                                           | CNPJ:                           |                                                                   |          |  |
| Rua: Bairro:   Cidade: TODAS-   Participa de cotação de preço Tipo de Estabelecimento:   Participa de cotação de preço Tipo de Estabelecimento:   Especialidades: ACESSORIOS<br>ACENSORIOS<br>BATENIAS<br>CONDICIONADO<br>BATENIAS<br>CHAVES   Marcas: AGRALE<br>AGRALE<br>ALFA ROMEO<br>AUDI<br>BUSSCAR   Grupo: AUTO DEMOLIDORA<br>AUTO DEMOLIDORA<br>A |                          | Razão Social:            |                                                                           | Insc. Estadual:                 |                                                                   |          |  |
| Cidade: - TODAS - V   Participa de cotação de preço Tipo de Estabelecimento:   Participa de cotação de preço Tipo de Estabelecimento:   Especialidade: ACESSORIOS ACONDICIONADO BAT CONDICIONADO CHATERIAS   CHAVES CATERIAS   CHAVES CATERIAS   CHAVES Categorias   LEVE E PASSAGEIROS   Marcas: AGRALE   ALFA ROMEO Categorias   BMW SCAR   BMW Categorias   BMW Categorias   BMW Categorias   BMW Categorias   BMW Categorias   BMW Categorias   BMW Categorias   BMW Categorias   BMW Categorias   BMW Categorias   BMW Categorias   BMW Categorias   BMW Categorias   BMW Categorias   BMW Categorias   BMW Categorias   BMW Categorias   BOSCH BOSCH   BOSCH Categorias   BOSCH Categorias   BOSCH BOSCH   BOSCH BOSCH   BOSCH BOSCH   BOSCH BOSCH   BOSCH BOSCH   BOSCH BOSCH   BOSCH BOSCH   BOSCH BOSCH   BOSCH BOSCH   BOSCH BOSCH   BOSCH BOSCH   BOSCH BOSCH   BOSCH BOSCH <td< th=""><th></th><th>Rua:</th><th></th><th>Bairro:</th><th></th><th></th><th></th></td<>                                                                                                    |                          | Rua:                     |                                                                           | Bairro:                         |                                                                   |          |  |
| Image: Participa de cotação de preço Tipo de Estabelecimento: =Todos=-   Especialidades: ACESSORIOS<br>AR CONDICIONADO<br>BATERIAS<br>CHAVES Categorias: LEVE E PASSAGEIROS<br>MOTOS<br>PESADOS<br>UTILITARIOS   Marcas: ACESSORIOS<br>AR CONDICIONADO<br>DE SMANCHE Categorias: LEVE E PASSAGEIROS<br>MOTOS<br>PESADOS<br>UTILITARIOS   Marcas: ACEALE<br>ALFA ROMEO<br>AUDI<br>BUSSCAR Certificacoes e Outros: ASE<br>ATENDIMENTO 24H<br>BOSCH<br>BOSH<br>BOSH<br>CESVI   Grupe: AUTO DEMOLIDORA<br>AUTO DELETRICA<br>AUTO DELETRICA<br>AUTO SOM<br>BORRACHARIA Caracteristica de Detalhamento: BANCO 24 HORAS<br>BANHEIRO<br>BORRACHARIA   Consultar Estabelecimento: Fechar                                                                                                    |                          | Cidade:                  | TODAS 💌                                                                   | Estado:                         | TODOS                                                             |          |  |
| Especialidades: ACESORIOS   AR CONDICIONADO   BATERIAS   CHAVES   DESMANCHE     Marcas:   AGRALE   ALFA ROMEO   AUDI   BMW   BMW   Categorias:   LEVE E PASSAGEIROS   MOTOSON   Marcas:   AGRALE   ALFA ROMEO   AUDI   BMW   BMW   BMW   BMW   BMW   BMW   BMW   BMW   BMW   BMW   BMW   BMW   BMW   BMW   BMW   BMW   BMW   BMW   BMW   BMW   BMW   BMW   BMW   BMW   BMW   BATERIAS   Caracteristica de Detalhamento:   RLA 32   BANNELIARO   BANNELIARO   BORRACHARIA   BORRACHARIA   BORRACHARIA                                                                                                    |                          |                          | Participa de cotação de pre                                               | ço Tipo de Estabelecimento:     | -=Todos=-                                                         |          |  |
| Marcas:       AGRALE       Certificacoes e Outros:       ASE         ALFA ROMEO       AUD       BMW       SOSCH       BOSCH         BMW       BUSSCAR       Caracteristica de Detalhamento:       RALA 32         Grupo:       AUTO DEMOLIDORA       Caracteristica de Detalhamento:       BANNE IRAO         AUTO PECAS       Consultar Estabelecimento:       BAREBARIA         BORRACHARIA       Consultar Estabelecimento:       Fechar                                                                                                    |                          | Especialidades:          | ACESSORIOS<br>AR CONDICIONADO<br>BATERIAS<br>CHAVES<br>DESMANCHE          | Categorias:                     | LEVE E PASSAGEIROS<br>MOTOS<br>PESADOS<br>UTILITARIOS             |          |  |
| Grupo: AUTO DEMOLIDORA<br>AUTO ELETRICA<br>AUTO PECAS<br>AUTO SOM<br>BORRACHARIA<br>Consultar Estabelecimento: ARLA 32<br>BANCO 24 HORAS<br>BANHEIRO<br>BARBEARIA<br>BORRACHARIA<br>Consultar Estabelecimento: ARLA 32<br>BANCO 24 HORAS<br>BARBEARIA<br>BORRACHARIA                                                                                                    |                          | Marcas:                  | AGRALE ALFA ROMEO (EI)<br>AUDI<br>BMW BUSSCAR                             | Certificacoes e Outros:         | ASE<br>ATENDIMENTO 24H<br>BOSCH<br>BOSH<br>CESVI                  | (E)      |  |
| Consultar Estabelecimento                                                                                                    |                          | Grupo:                   | AUTO DEMOLIDORA<br>AUTO ELETRICA<br>AUTO PECAS<br>AUTO SOM<br>BORRACHARIA | Caracteristica de Detalhamento: | ARLA 32<br>BANCO 24 HORAS<br>BANHEIRO<br>BARBEARIA<br>BORRACHARIA | (H)<br>T |  |
|                                                                                                    |                          |                          |                                                                           | Consultar Estabelecimento       | Fechar                                                            |          |  |

- Uma vez selecionado, o nome do EC deverá aparecer nas caixas de seleção. Caso queira <u>cancelar</u> a oficina selecionada, basta clicar no X vermelho.
- Após selecionar os ECs que você deseja solicitar a cotação, preencher o campo: "Requisitar o retorno das cotações até" com a data e horário.
- Clicar em "Gerar Cotações"

| Estabelecimento       Número da Cotação Gerada       Açõe         MANUTENTEC ATENÇÃO: o estabelecimento que originou a ordem de serviço não aceita participar de processos de cotação de preços. <ul> <li>MULTHIFLEX</li> <li>MULTHIFLEX</li> <li>Q</li> <li>X</li> <li>Q</li> <li>X</li> <li>Q</li></ul> |  |
|----------------------------------------------------------------------------------------------------|--|
| MANUTENTEC ATENÇÃO: o estabelecimento que originou a ordem de serviço não aceita participar de processos de cotação de preços.<br>MULTHIFLEX                                                                                                    |  |
|                                                                                                    |  |
|                                                                                                    |  |
|                                                                                                    |  |
|                                                                                                    |  |
| Requisitar o retorno das cotações até: 08/11/2016 19 : 00                                                                                                    |  |
| Cancelar pedide Gerar cotações                                                                                                    |  |

#### ORDEM DE SERVIÇO Como APROVAR uma COTAÇÃO

Após receber retorno das cotações disparadas, você deve entrar na OS, na aba "Ordem de Serviço" e ciclar no botão "Cotações".

| Visualização |                                              | Ordem de Serviço                                | Itens                                 | Foto           | IS | Anexos | ^ |
|--------------|----------------------------------------------|-------------------------------------------------|---------------------------------------|----------------|----|--------|---|
| 0            | rdem de Serviço: 3573172                     |                                                 |                                       |                |    |        |   |
|              | Data do Orcamento:                           | 10/11/2016                                      | Data de Validade:                     | 14/11/2016     |    |        |   |
|              | Placa do Veículo:                            | EZE0929                                         | Modelo:                               | CARGO          |    |        |   |
|              | Nr. Frota:                                   | 64252 T                                         | Felefone do Responsável pelo Veículo: | (51) 4002-5005 |    |        |   |
|              | Motorista/Matrícula Entrega:                 | ALEX VASCONCELOS SANTOS (2075466)               | Tipo de Manutenção:                   | CORRETIVA      |    |        |   |
|              | Previsão de Início:                          | 10/11/2016                                      | Previsão de Conclusão:                | 10/11/2016     |    |        |   |
|              |                                              |                                                 | Status Cotação:                       | Cotação gerada |    |        |   |
|              | Tipo da Nota Fiscal:                         |                                                 | Data de Emissão Nota Fiscal Serviço:  |                |    |        |   |
|              | Aprovador:                                   |                                                 |                                       |                |    |        |   |
|              | Código de Manutenção:                        | -=Selecione=-                                   |                                       |                |    |        |   |
|              | Responsável pelo Orçamento:                  | GABRIELA NOGUEIRA                               |                                       |                |    |        |   |
| E-           | mail do Responsável pelo Orçamento:          | GABRIELA.NOGUEIRA@GRUPOBRUMA.COM.BR             | Tel. do Responsável pelo Orçamento:   | 1136875616     |    |        |   |
|              | Relato do Motorista:                         | VERIFICAR CREMALHEIRA                           | ۸<br>۲                                | [+ detalhes ]  |    |        | = |
|              | Relato da Oficina:                           | VERIFICAR CREMALHEIRA - BD 41168 O.S 11692      | ۸<br>۲                                | [+ detalhes ]  |    |        |   |
|              | Relato do Gestor:                            |                                                 | ۵.<br>۲                               | [+ detalhes ]  |    |        |   |
|              | Justificativa de Aprovação ou<br>Reprovação: |                                                 | ۵.<br>۲                               | [+ detalhes ]  |    |        |   |
|              | Relato Revisão:                              |                                                 | ۸.<br>۲                               |                |    |        |   |
|              | B                                            | Revisar Aprovar Reprovar Cotar Cotações históri | ico do Veículo                        |                |    |        |   |

#### ORDEM DE SERVIÇO Como APROVAR uma COTAÇÃO

- Uma nova janela deverá se abrir.
- Nesta tela você deve selecionar a cotação mais vantajosa (valores/prazo de entrega/etc).
- Escrever a justificativa de aprovação no campo "Justificativa de Aprovação" e clicar no botão "Aprovar".
- Caso queira negociar o preço de um item cotado, clicar no botão "Negociação"

| MOTOR                                 |                    |      |         |               |       |          |            |        |        |      |             |             |                          |         |     |          |           |               |        |
|---------------------------------------|--------------------|------|---------|---------------|-------|----------|------------|--------|--------|------|-------------|-------------|--------------------------|---------|-----|----------|-----------|---------------|--------|
| ordere                                |                    | 04   |         | Time          |       | Va       | lor das Pe | cas RŚ |        |      |             | Mão do Ohao | Valor da Mão de Obra R\$ |         |     |          |           |               |        |
| Ordem Peça - Complemento - Cod. Fabr. | Qta                | Unia | Про     | Ordem Serviço | Co    | otação 1 | Cotaç      | ão 2   | Cotaçã | ão 3 | Mao de Obra | 0           | rdem Serviço             | Cotação | 1 0 | otação 2 | Cotação 3 | Total (RŞ)    |        |
| 1                                     | FILTRO AR          | 1    | UN      | G             | C 0,0 | ۲        | 48,00      | 0      | 50,00  | 0    | 49,00       | UBSTITUIR   | С                        | 20,00   |     |          |           |               | 48,00  |
| 2                                     | FILTRO DE OLEO     | 1    | UN      | G             | C 0,0 | ۲        | 14,00      | С      | 19,77  | С    | 14,90       | UBSTITUIR   | С                        | 20,00   |     |          |           |               | 14,00  |
| 3                                     | FILTRO RACOR       | 1    | UN      | G             | C 0,0 | 0        | 33,00      | •      | 31,00  | 0    | 46,90       | UBSTITUIR   | С                        | 20,00   |     |          |           |               | 31,00  |
| 4                                     | FILTRO COMBUSTIVEL | 1    | UN      | G             | C 0,0 | ۲        | 9,00       | 0      | 11,25  | C    | 9,90        | UBSTITUIR   | С                        | 20,00   |     |          |           |               | 9,00   |
| 5                                     | OLEO MOTOR         | 10   | LT      | G             | C 0,1 | ۲        | 108,00     | 0      | 112,50 | 0    | 115,00      | UBSTITUIR   |                          |         |     |          |           |               | 108,00 |
|                                       |                    |      | TOTAL P | OR ORDEM      | C 0,1 | 0        | 212,00     | 0      | 224,52 | 0    | 235,70      |             | С                        | 80,00   | 0   | 0,00 C   | 0,00      | C 0,0         |        |
|                                       |                    | TOTA | SELECI  | IONADO        | 0,0   |          | 179,00     |        | 31,00  |      | 0,00        |             |                          | 0,00    | 0   | ,00      | 0,00      | 0,00          | 210,00 |
|                                       |                    |      |         |               |       |          |            |        |        |      |             |             |                          |         |     |          | Combin    | ação econômic | 80,14  |
|                                       |                    |      |         |               |       |          |            |        |        |      |             |             |                          |         |     |          |           | Diferença     | 129,86 |

| ESTABELECIMENTOS PARTICIPANTES                        | ORDENS DE SERVIÇO A SEREM GERADAS |             |             |  |  |  |  |
|-------------------------------------------------------|-----------------------------------|-------------|-------------|--|--|--|--|
| Estabelecimento                                       | Peças                             | Mão de Obra | Total (R\$) |  |  |  |  |
| ORDEM DE SERVIÇO № 3573116 - BRUMA MECANICA DIESEL    | R\$ 0,00                          | R\$ 0,00    | R\$ 0,00    |  |  |  |  |
| COTAÇÃO 1 Nº 639145 - JOSECAR AUTO PECAS              | R\$ 179,00                        | R\$ 0,00    | R\$ 179,00  |  |  |  |  |
| COTAÇÃO 2 Nº 639146 - CONCESSIONARIA SOUZA RAMOS FORD | R\$ 31,00                         | R\$ 0,00    | R\$ 31,00   |  |  |  |  |
| COTAÇÃO 3 Nº 639147 - MERCADOCAR                      | R\$ 0,00                          | R\$ 0,00    | R\$ 0,00    |  |  |  |  |

| Justificativa de aprovação: | APROVADO COTACAO |
|-----------------------------|------------------|
|                             |                  |
|                             |                  |

Remover seleção Aprovar Negociação Fechar

Na tela de negociação, selecione o Estabelecimento que deseja negociar e no campo "Relato" escreva o item e o que deve ser feito, exemplo: "conceder desconto de R\$2,00 no Filtro Racor".

| 🖉 Ticket Log - GoodManager - Windows Internet Explorer                                                                                                    |                                                                                            |                                                               |                                                                         |         |         |        |   |        |   |  |  |
|----------------------------------------------------------------------------------------------------|--------------------------------------------------------------------------------------------|---------------------------------------------------------------|-------------------------------------------------------------------------|---------|---------|--------|---|--------|---|--|--|
| Fhttps://www.goodmanager.com.br/GoodManagerSSL/FuelControl/ConsNegociacaoCotacao.cfm?cd_negociacao_oficina=280641&cd_manutencao_oficina=3573116&tipo_usuario=A&fl_utiliza_multipla_alcada=S |                                                                                            |                                                               |                                                                         |         |         |        |   |        |   |  |  |
| REGISTRO DE NEGOCIA                                                                                                    | AÇÃO                                                                                       |                                                               |                                                                         |         |         |        | _ |        |   |  |  |
| Data/Hora                                                                                                    | Usuário                                                                                    |                                                               | Estabelecimento                                                         |         |         |        |   | Relato |   |  |  |
| 10/11/2016-10:08:04                                                                                                    | WILLIAM RAFAEL DE OLIVEIRA                                                                 | JOSECAR AUTO                                                  |                                                                         |         |         |        |   |        | * |  |  |
| - Quando for registra<br>• O registro de negoci                                                                                                    | da uma negociação o estabelecimento poderá<br>iação poderá ser excluído enquanto o estabel | OSECAR AUTO<br>CONCESSIONAF<br>MERCADOCAR<br>ecimento não env | ICA DIESEL<br>PECAS<br>RIA SOUZA RAMOS FORD<br>riar a cotação alterada. | gistrar | Excluir | Fechar |   |        |   |  |  |

Clicar em "**Registar**", uma nova pop-up se abrirá com a mensagem:

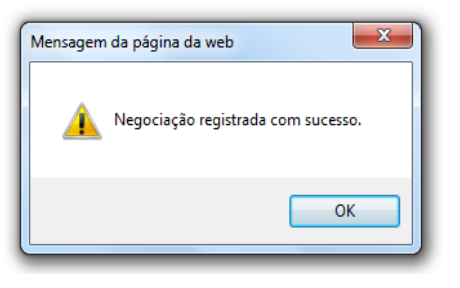

#### ORDEM DE SERVIÇO Como aprovar a negociação de uma COTAÇÃO

- Após receber retorno das negociações, você poderá aprovar a cotação desejada.
- Uma nova janela com uma mensagem aparecerá, você deve clicar em **OK**.
- Após aprovar a cotação, você deve escrever o local de entrega para a oficina no campo "RELATO DO GESTOR" da ordem de serviço.
- Ordem de Serviço pode ser aprovada.

# **Obrigada!**

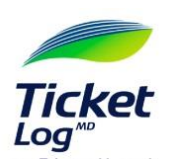

E